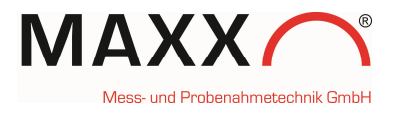

# WEB Connection:

go to <u>http://mail.maxx-gmbh.com:47234/</u> This is a real sampler, equipped with a WEB Modul It appears the Login screen (in the bottom-corner at the right-side, you can change the **language.** Just click on the icon)

| 344                 | maxxwareConnect<br>Maxx-Testgerät<br>Serial number: 2007<br>Version: 1.03.9 | Inside temperature<br>Outside temperature<br>PT 1000 | 7.7 °C<br>16.8 °C<br>0.0 °C | Alright. |
|---------------------|-----------------------------------------------------------------------------|------------------------------------------------------|-----------------------------|----------|
| Sampler maintenance | ۶                                                                           |                                                      |                             |          |
| Name                | (†).                                                                        |                                                      |                             |          |
| Password            |                                                                             |                                                      |                             |          |
| log in              |                                                                             |                                                      |                             |          |
|                     |                                                                             |                                                      |                             |          |

### Name: maxx Password: 6299

#### 1st screen:

| 3                                                                                                    | Maxx-Testgerät<br>Serial number: 2007<br>Version: 1.03.9                                                                                                    | Insi<br>Out<br>PT                                                                     | de temperature 4.7 °C<br>side temperature 18.7 °C<br>1000 0.0 °C | Alright.          | Voltage     |  |
|----------------------------------------------------------------------------------------------------|----------------------------------------------------------------------------------------------------|---------------------------------------------------------------------------------------|------------------------------------------------------------------|-------------------|-------------|--|
| No. A State of A lot boll                                                                                                    | Log memory                                                                                                    | bottle memory                                                                         | remperatures                                                     | FIOW              | voitage     |  |
| HTML     PDF                                                                                                    |                                                                                                    | Program entries<br>Start parameter                                                    | <ul> <li>Errors</li> <li>System entries</li> </ul>               |                   | <b>E</b>    |  |
| Date:         27.01.2016         20.01.2016         19.01.2016         ■         09.12.2015         09.12.2015         08.12.2015         15.11.2015         13.11.2015         13.11.2015         13.11.2015         11.11.2015         11.11.2015 | Log data device "Maxx-Test;<br>18:37:35 program 1 started<br>21:00:00 bottle 1: request;<br>21:00:07 bottle change => 2<br>22:00:11 bottle change => 2<br>23:00:10 bottle change => 3<br>23:00:00 bottle 3: request;<br>23:00:12 bottle change => 4<br>End of protocol, 7 entries | gerat" from 19.01.2016<br>ed 0 taken 0<br>2<br>ed 0 taken 0<br>3<br>ed 0 taken 0<br>4 | , generated 10.02.2016                                           | 15:50:33:         |             |  |
| 00.11.2015<br>09.11.2015<br>08.11.2015 ▼<br>© 2015 MAXX GmbH Compatible with                                                                                                    | a software version 1.03.007                                                                                                    |                                                                                       | maxxwareCor                                                      | nect Version: 3.0 | <b>-</b> 19 |  |

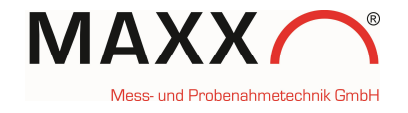

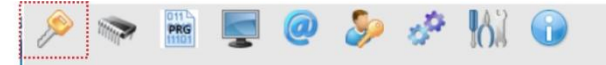

For Login or Logout

| 🔊 🔊        | <b>Ş</b> (       | 0 🦻           | se 163                    |                 |   |         |
|------------|------------------|---------------|---------------------------|-----------------|---|---------|
| Log memory | Bottle n         | nemory        | Temperature               | es Flow         |   | Voltage |
|            | 1 <sup>2</sup> A | Program entri | es 🗹 Errors<br>er 🗸 Syste | s<br>em entries | Z | CSV     |

Here you can find all the logged data. The data can be shown on screen either in HTML or in PDF Format. Please choose first in the left box the date.

## Log memory:

you can set, what you would like to have in the listing: **Program entries** /**Start parameter** /**Errors** / **System entries**. Save the data in xlsx- or in csv-format

# **Bottle memory**

Shows the bottle report bottle memory "Maxx-Testgerät" from 19.03.2015 generated 10.02.2016 16:51:44:

| bottle | samples requested | samples taken | filling time [min] | filling start    |
|--------|-------------------|---------------|--------------------|------------------|
| 1      | 12                | 12            | 120                | 18.03.2015 15:40 |
| 2      | 12                | 12            | 120                | 18.03.2015 17:40 |
| 3      | 12                | 12            | 120                | 18.03.2015 19:40 |
| 4      | 12                | 12            | 120                | 18.03.2015 21:40 |
| 5      | 12                | 12            | 120                | 18.03.2015 23:40 |
| 6      | 12                | 12            | 120                | 19.03.2015 01:40 |
| 7      | 12                | 12            | 120                | 19.03.2015 03:40 |
| 8      | 12                | 12            | 120                | 19.03.2015 05:40 |
| 9      | 12                | 12            | 120                | 19.03.2015 07:40 |
| 10     | 12                | 12            | 120                | 19.03.2015 09:40 |
| 11     | 11                | 11            | 106                | 19.03.2015 11:40 |

## **Temperatures:**

- Inside means sampling compartment
- Outside is in the upper compartment (ambient temperature)
- PT 1000 is optional

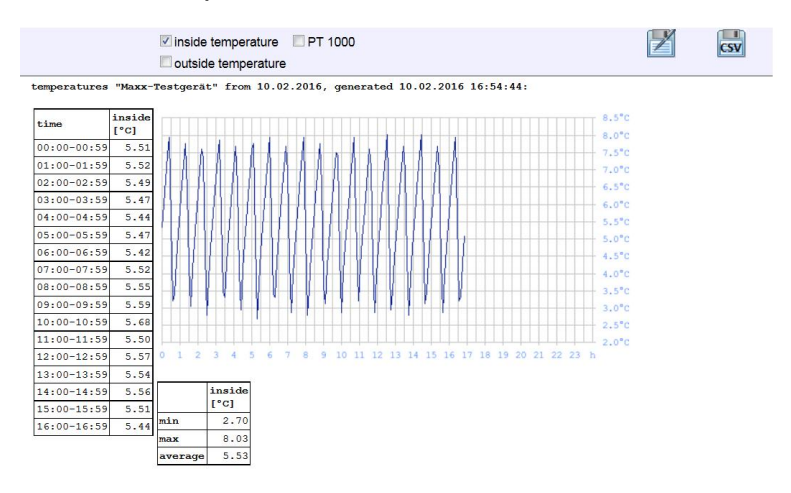

Memory

Login / Logout

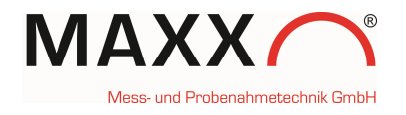

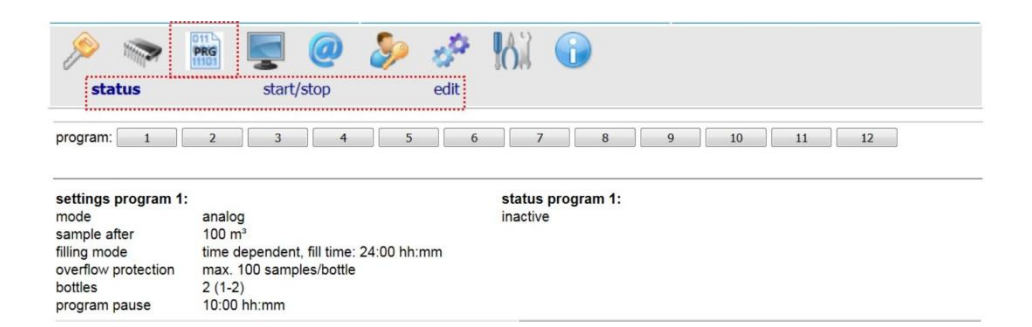

You can get the **status** of all programs, **start/stop** or **edit** them

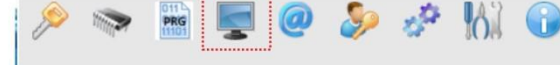

Display

Programs

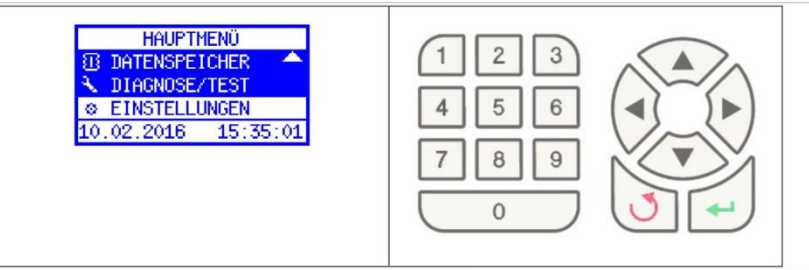

If you click on Display it's a "real-time" connection to the sampler and you will see the display of the sampler in "real-time" (depending to the GPRS-signal, it can be a short delay). You can use either the mouse or your keypad to navigate. You can do really all changes/settings in the sampler from far. If the sampler-language is not in English, you can easily change it here. From German these are the steps: EINSTELLUNGEN -> GERÄTEEINSTELLUNGEN -> SPRACHE -> ENGLISH Note: After you confirmed the language, the system automatically makes a restart and thus you will lose the connection. Just make the Login again.

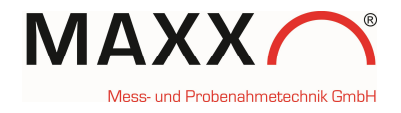

# STRUCTURE OF THE SOFTWARE

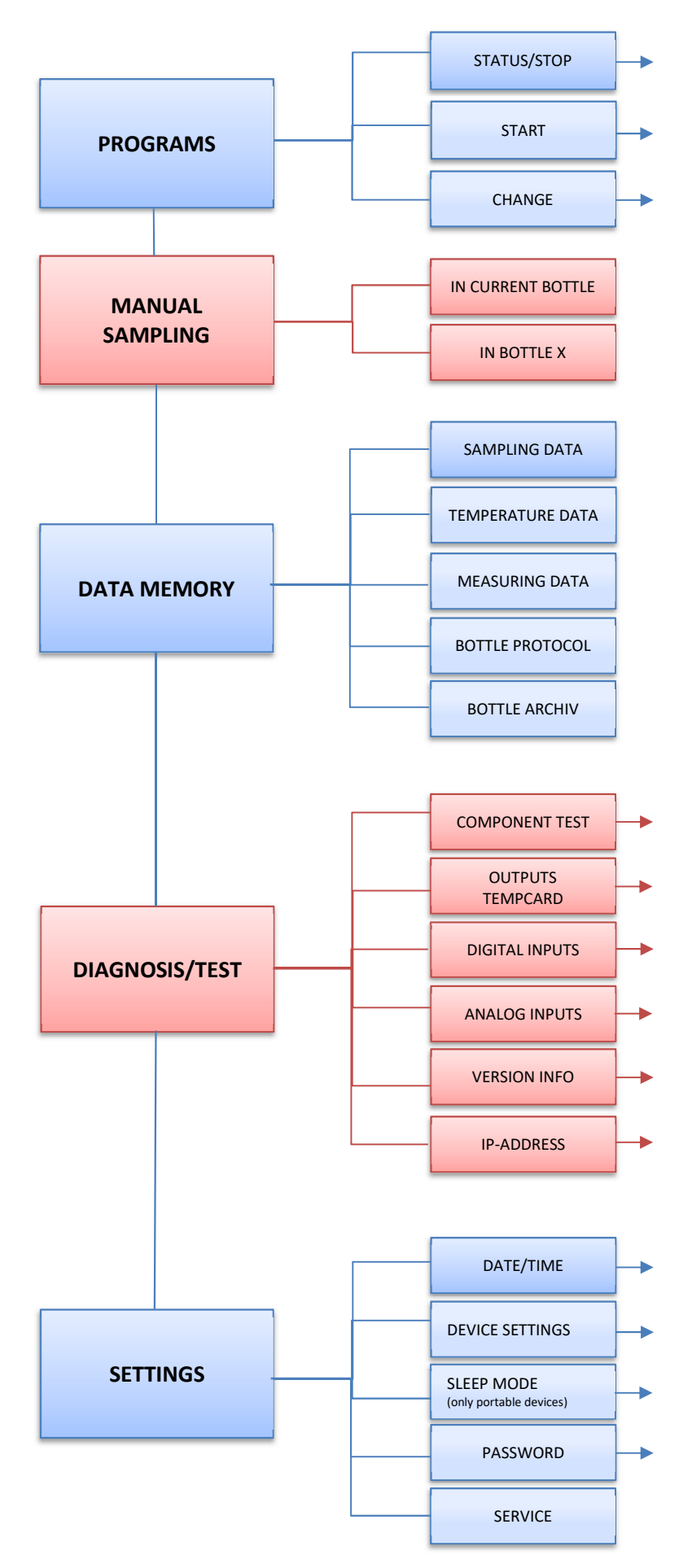

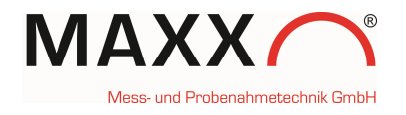

| F-mail    | 🔌 🐃 🕎 🥝 🤣 🦑 🚻 🕠                                                                                                    |
|-----------|----------------------------------------------------------------------------------------------------|
|           | e-mail settings                                                                                                    |
|           | mailserver     smtp.1und1.de     send email for these errors:       user     maxx@mn-software.de     Image: Compare the send email for these errors:       assword     send email for these errors:                                                                                                    |
|           | password     Image: Construction of the second second secon                         |
|           | subject test manu<br>test message test                                                                                                    |
|           | save & send test message                                                                                                    |
|           | This allows you to make your specific e-mail settings and you can choose out of the error-list, which errors should be send to you by mail.                                                                                                    |
|           | Note: please don't change this entries!                                                                                                    |
|           | 🔌 🐃 🕎 🥥 🤌 🦑 🚻 🕡                                                                                                    |
| User data | user name and password for the web interface                                                                                                    |
|           | new user max<br>new password current password change user                                                                                                    |
|           | Note: please don't change this entries!                                                                                                    |
| Settings  | Image       Image       Image <th< td=""></th<>                                                                                                    |
|           | You can click through the different items to see, what the meaning is <b>But:</b> please don't change this entries!                                                                                                    |
| Tools     | Image: Second second second |
|           | You can click through the different items to see, what the meaning is and basically it's information about the network and the sampler <b>But:</b> please don't change entries!                                                                                                    |